# Customizing the Database Interface and Startup Options

Now that you have learned how to create customized forms and reports, you can focus on sharing your database with others. In this lesson, you will create a Navigation Form, which is an attractive, user-friendly interface to allow for quick and accurate data entry. You will also split a database so that the database tables and their data are protected, while allowing users to create and modify their own personal queries, forms, and reports, and set and modify various Access options.

# LEARNING OBJECTIVES

After studying this lesson, you will be able to:

- Set Access options
- Split a database
- Explore switchboards and create a Navigation Form
- Set and modify startup options

#### LESSON TIMING

- Concepts/Develop Your Skills: 1 hr 45 min
- Concepts Review: 15 min
- Total: 2 hr 00 min

# CASE STUDY: CUSTOMIZING – AS You like it

The Winchester Web Design database is almost complete. However, the owner is concerned about its ease of use and future maintenance. He would like to allow individuals to make their own customized queries and reports, while maintaining a standard company interface and ensuring data validity and database security.

# **Setting Access Options**

Each Microsoft Office application provides options to control the way the application performs. Access options can control the color of datasheets, set default fonts, create sections on the Navigation Pane, add a title to the application window, customize the Quick Access toolbar, set a default startup form, and so on. Some options control settings for the active database, while others control the default settings for all databases used on a particular machine.

# **Displaying Access Options**

The Access Options dialog box groups features by type. It lists the categories in a panel on the left side and their associated options in the panel on the right side. Some options are used frequently while others are rarely used.

| ,                           | l                                                            |                           |  |  |  |
|-----------------------------|--------------------------------------------------------------|---------------------------|--|--|--|
|                             | Access Options ? ×                                           |                           |  |  |  |
| General<br>Current Database | General options for working with Access.                     |                           |  |  |  |
| Datasheet                   | User Interface options                                       | -                         |  |  |  |
| Object Designers            | ✓ Enable Live Preview <sup>(i)</sup>                         |                           |  |  |  |
| Proofing                    | ScreenTip style: Show feature descriptions in ScreenTips     |                           |  |  |  |
| Language                    | ✓ Show shortcut keys in ScreenTips                           |                           |  |  |  |
| Client Settings             | Disable hardware graphics acceleration                       |                           |  |  |  |
| Customize Ribbon            | Creating databases                                           | Option groups for the     |  |  |  |
| Quick Access Toolbar        | Default file format for Blank Database: Access 2007 - 2013 💌 | selected General category |  |  |  |
| Add-ins                     | Default<br>database C:\Users\FloydJ\Documents\ Browse        |                           |  |  |  |
| Trust Center                | folder:                                                      |                           |  |  |  |
|                             | New database <u>s</u> ort order: General - Legacy            |                           |  |  |  |
|                             | Personalize your copy of Microsoft Office                    |                           |  |  |  |

#### Ontion category type

# **Exploring Datasheet Effects**

Tools for setting default gridlines, cell effects, and font size and weight are found in the Datasheet category of the Access Options dialog box.

# DEVELOP YOUR SKILLS AC02-D01 Display and Explore Access Options

- 1. Open AC02-D01-WinWebDesign from your AC2013 Lesson 02 folder and save it as AC02-D01-WinWebDesign-[FirstInitialLastName].
- 2. Choose File → Options and click the Datasheet category.
- **3.** Review the options available in each category.
- **4.** Close **×** the dialog box without changing any options.

# **Setting Personal Information**

The Access Options dialog box includes a General category that allows you to set the format in which databases are created, and also permits you to set personal information for your copy of Microsoft Office.

#### DEVELOP YOUR SKILLS AC02-D02 Set Personal Information

- **1.** Choose **File**→**Options**.
- 2. In the General category, view and modify the personalized settings as desired.

| Personalize your copy of Microsoft Office |                   |  |  |
|-------------------------------------------|-------------------|--|--|
| <u>U</u> ser name:                        | Floyd Jay Winters |  |  |
| <u>I</u> nitials:                         | FJW               |  |  |

3. Click OK to save any changes and close the Access Options dialog box.

# **Customizing the Navigation Pane**

The Navigation Pane is your tool for selecting database objects and identifying objects associated with each object type. You use the Navigation Pane to display objects in different views. You can also customize the Navigation Pane to contain additional sections to make the pane even more useful.

#### Navigation Pane Categories and Groups

The Navigation Options dialog box shows two list boxes: one that identifies the categories of objects displayed on the Navigation Pane and one that shows the groups available for display on the pane.

|                                      | Navigati                                                                           | on Options                                                      | ? × |                  |
|--------------------------------------|------------------------------------------------------------------------------------|-----------------------------------------------------------------|-----|------------------|
|                                      | Grouping Options<br>Click on a Category to change the Category dis<br>Categories   | play order or to add groups<br><u>G</u> roups for "Object Type" |     |                  |
| Categories available                 | Tables and Related Views                                                           | ✓ Tables                                                        |     |                  |
| by default.                          | Object Type                                                                        | Queries                                                         |     |                  |
|                                      | Winchester Web Design                                                              | ✓ Forms                                                         |     | Groups available |
|                                      |                                                                                    | ✓ Reports                                                       |     | for the selected |
|                                      |                                                                                    | ✓ Macros                                                        |     | Object Type      |
|                                      |                                                                                    | ✓ Modules ——                                                    |     | category.        |
| Buttons for adding,<br>deleting, and |                                                                                    |                                                                 |     |                  |
| renaming items.                      | Add Item Delete Item Rename Item                                                   | Add Group Delete Group                                          |     |                  |
|                                      |                                                                                    | Rename Group                                                    |     |                  |
|                                      | Display Options                                                                    | Open Objects with                                               |     |                  |
|                                      | Show <u>H</u> idden Objects Show <u>S</u> ystem Objects<br>Show Search <u>B</u> ar | Single-click   Double-click                                     |     |                  |
|                                      |                                                                                    |                                                                 |     |                  |

#### Working with Groups

Access prevents you from changing, deleting, or adding additional object type groups to the essential Tables and Related Views and Object Type categories. However, the Custom category allows you to rename, delete, and add groups to a category. When you add or rename groups in the Navigation Pane, you must reassign objects to the groups so Access knows where to place them.

# DEVELOP YOUR SKILLS AC02-D03 Customize the Navigation Pane

**1.** Choose **File**  $\rightarrow$  **Options**, and follow these steps to customize the Navigation Pane:

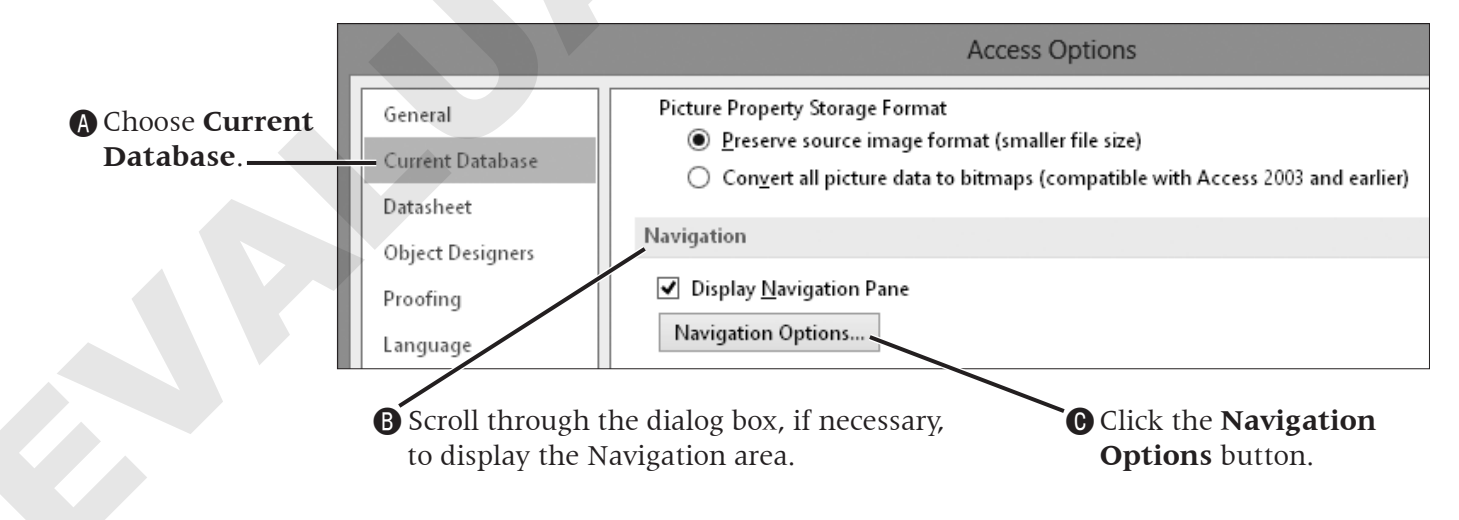

2. Click Add Item.

|              | Navigation Options                                                                                                    |                                                                                                    |  |  |  |
|--------------|----------------------------------------------------------------------------------------------------|----------------------------------------------------------------------------------------------------|--|--|--|
| - Grouping ( | Options<br>Click on a Category to change the Category disp<br>Ca <u>t</u> egories<br>Tables and Related Views<br>Object Type | lay order or to add groups<br><u>G</u> roups for "Custom Category 1"<br><b>I</b> Unassigned Objects |  |  |  |
|              | Custom Category 1                                                                                                    |                                                                                                    |  |  |  |

- **3.** Type **Winchester Web Design** in the Custom Category 1 box and tap **Enter**.
- 4. Click Add Group.

| Navigation Options                                                                |                                                                  |  |  |  |
|-----------------------------------------------------------------------------------|------------------------------------------------------------------|--|--|--|
| Grouping Options<br>Click on a Category to change the Category disp<br>Categories | lay order or to add groups<br>Groups for "Winchester Web Design" |  |  |  |
| Tables and Related Views                                                          | Custom Group 1                                                   |  |  |  |
| Object Type                                                                       | Unassigned Objects                                               |  |  |  |
| Winchester Web Design                                                             |                                                                  |  |  |  |
| Add Item Delete Item Rename Item                                                  | Add Group Delete Group                                           |  |  |  |

- 5. Type Customers in the Custom Group 1 box and tap [Enter].
- **6.** Follow these steps to add a new group to the Groups list:

|                  | Navigation Options ?                                                                                                    | k                                 |
|------------------|----------------------------------------------------------------------------------------------------|-----------------------------------|
| Click Add Group. | Grouping Options Click on a Category to change the Category display order or to add groups Categories Categories Chick on a Category to change the Category display order or to add groups Categories Categories Council of the Category of the Category of th | B Type Invoices<br>and tap Enter. |
|                  | Add Item Dejete Item Rename Item Add Group Delete Group Rename Group                                                                                                    |                                   |

**7.** Click **OK** to close the Navigation Options dialog box. Click **OK** to close the Access Options dialog box.

**8**. Follow these steps to display the new Winchester Web Design category:

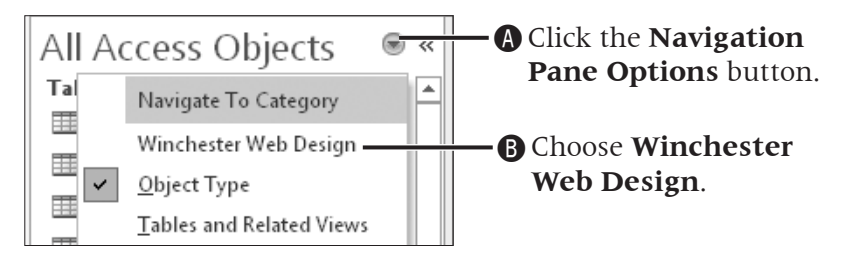

**9.** In the Unassigned Objects group on the Navigation Pane, right-click the **Customers** table object and choose **Add to Group**→**Customers**.

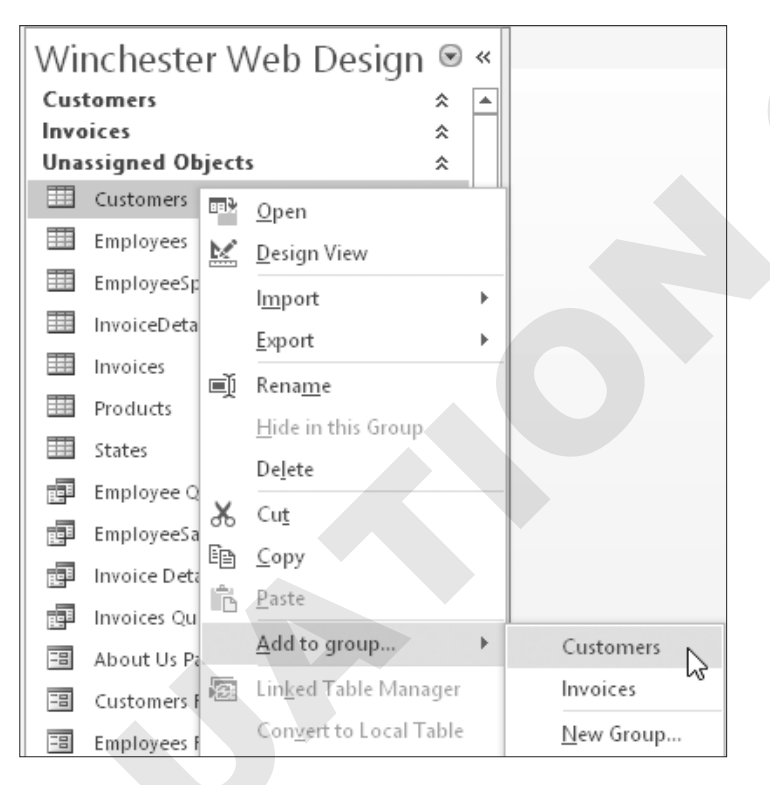

- **10.** One at a time, right-click the **Customers Form**, the **Customer Invoice Report**, and **Customer Invoice Subreport** to add them to the Customers group.
- **11.** Assign the following objects to the Invoice group:

| Object                  | Туре   |
|-------------------------|--------|
| InvoiceDetails          | Table  |
| Invoices                | Table  |
| Invoice Details Query   | Query  |
| Invoice Query           | Query  |
| Invoice Form            | Form   |
| Invoice Details Subform | Form   |
| Invoice Details Report  | Report |

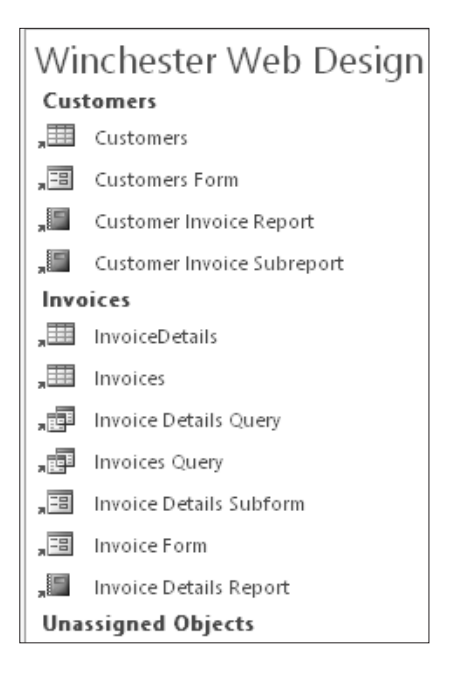

**12.** Click the **Navigation Pane Options** drop-down button and choose **Object Type**.

# **Setting Database Properties**

Database properties are similar to other object properties, except that they identify or describe an *entire* database, such as the database title and author, names of objects contained in the database, or the date and time it was created or last updated.

| Tabs provide ac<br>of database pro | ccess to groups<br>operties.     |   |    |                                      |
|------------------------------------|----------------------------------|---|----|--------------------------------------|
| AC02-D04-                          | WinWebDesign.accdb               | ? | ×  |                                      |
| General Sur                        | nmary Statistics Contents Custom |   |    |                                      |
| Title:                             | Winchester Website Design        |   | 21 |                                      |
| Subject:                           |                                  |   |    |                                      |
| Author:                            | Floyd Jay Winters                |   |    | Author name and                      |
| Manager;                           |                                  |   |    | company affiliation                  |
| Company:                           |                                  |   |    | appear on the active<br>Summary tab. |

# DEVELOP YOUR SKILLS AC02-D04 Set Database Properties

**1.** Choose **File**→**Info**, and follow these steps to set the database properties:

Click the View and Edit Database Properties link.

| Click the <b>Summary</b><br>tab on the Properties<br>dialog box. | Compact & Repair<br>Help prevent and correct data                 | AC02-D04-             | WinWebDesign.accdb                  | View and | d edit database properties |
|------------------------------------------------------------------|-------------------------------------------------------------------|-----------------------|-------------------------------------|----------|----------------------------|
|                                                                  |                                                                   | General Sun<br>Title: | Minimary Statistics Contents Custom |          |                            |
|                                                                  | Encrypt with Passwo                                               | Subject:              |                                     |          |                            |
| Two your instructor's                                            | Use a password to restrict acce<br>Microsoft Access file format o | Author:               | Julie Manchester                    |          |                            |
| Type your instructor's                                           |                                                                   | Manager:              | Floyd Jay Winters                   |          |                            |
| Manager line                                                     |                                                                   | Company:              | State College of Florida            |          |                            |
| manager mie.                                                     |                                                                   |                       |                                     |          |                            |

• Type your school's name in the **Company** line.

2. Click OK.

# **Setting Up Current Database Format**

Current database settings enable you to change the way Access displays and works with the *active* database. You can, for example, change the text Access displays in the title bar when the database is open, show or hide the Navigation Pane, enable views, or change the way Access displays open objects.

## Changing Title Text in the Application Bar

Sometimes, the actual filename assigned to a database may be different from the text you want users to see when they open the database. You can change the text that appears in the title bar using the Current Database options window.

| Application Options        |                       |        | Type the text that<br>you want displayed |
|----------------------------|-----------------------|--------|------------------------------------------|
| Application <u>T</u> itle: | Winchester Web Design |        | in the title bar into                    |
| Application <u>l</u> con:  |                       | Browse | Title text box.                          |
| Use as Form                | and Report Icon       |        |                                          |

# Setting Object Window Format

Open database objects are set to format as tabs within the database work area. You have to click the tab of the object that you want to see in the work area.

#### FROM THE KEYBOARD

Ctrl+F6 to navigate among open objects

|   | Navigation Form |          |             |              |                   |           | Tabs for opened       |
|---|-----------------|----------|-------------|--------------|-------------------|-----------|-----------------------|
| 4 |                 | CustID 👻 | Last Name 👻 | First Name 👻 | Street Address 👻  | City 👻    | top of the work area. |
|   | ÷               | AbramsJ  | Abrams      | John         | 1210 West Pier Wa | Palmetto  |                       |
|   | +               | AndersM  | Anders      | Mark         | 205 Montana St    | Bradenton |                       |
|   | +               | BlaserH  | Blaser      | Helen        | 600 Fowler        | Tampa     |                       |

You can change the format so objects display as overlapping windows in the work area similar to what was used in previous versions of Access. You can also move and resize the objects for easier comparison of styles, layout, and contents.

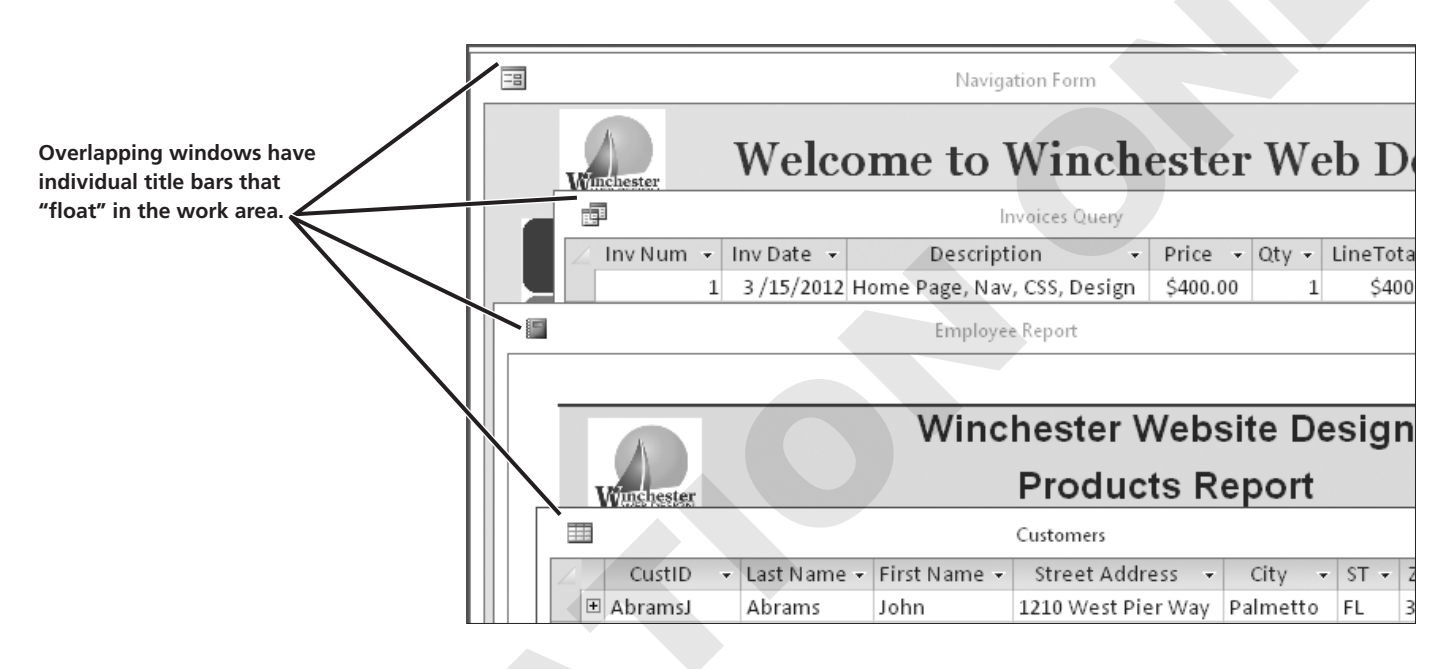

# DEVELOP YOUR SKILLS AC02-D05 Set Current Database Options

**1.** Choose **File**→**Options**, and follow these steps to change the application title text and window display:

|                          | Access Options       |                                                  |  |  |
|--------------------------|----------------------|--------------------------------------------------|--|--|
| Choose Current           | General              | Options for the current database.                |  |  |
| Database                 | Current Database     | <u>a</u>                                         |  |  |
| <b>B</b> Type Winchester | Datasheet            | Application Options                              |  |  |
| Web Design as            | Object Designers     | Application <u>Title</u> : Winchester Web Design |  |  |
| the application          | Proofina             | Application <u>I</u> con: Browse                 |  |  |
| title.                   | Language             | Use as Form and Report Icon                      |  |  |
|                          | Client Settings      | Display Form: Velcome Form V                     |  |  |
|                          | Customize Ribbon     | Web Display Form: (none) V                       |  |  |
| C Choose the             | Quick Access Toolbar | ✓ Display <u>S</u> tatus Bar                     |  |  |
| Overlapping              | Addains              | Document Window Options                          |  |  |
| windows option.          | Trust Center         | ○ Ta <u>b</u> bed Documents                      |  |  |

- **2.** Explore other options available for the current database, and then click **OK**.
- **3.** Choose **OK** in the message dialog box; then close and reopen the database.
- 4. Display the **Customers** and **Products** tables in separate windows.
- 5. Drag down the title bar of the **Products** table window slightly to view the Customers table.

|   | E Customers |           |   |       |         |                                        |          |                      |          |          |
|---|-------------|-----------|---|-------|---------|----------------------------------------|----------|----------------------|----------|----------|
| 2 |             | CustID    | * | Last  | Name 🚽  | Firs                                   | t Name 👻 | Street Address       | •        | City 👻   |
|   | +           | AbramsJ   |   | Abr   | ams     | Joh                                    | n        | 1210 West Pier Wa    | y        | Palmetto |
|   | +           | AndersM   |   |       |         |                                        |          | <b>D</b>             |          |          |
|   | +           | BlaserH   |   | Produ |         |                                        | Products |                      |          |          |
|   | +           | DavisP    |   | 4     | ProdID  |                                        | [        | Description          | Ŧ        | Price 🔻  |
|   | +           | Fleetwood |   | +     | PROD-01 | lΗΡ                                    | Home Pa  | ge, Nav, CSS, Desigr | ۱        | \$400.00 |
|   | +           | HassanA   |   | +     | PROD-02 | 2SP                                    | Secondar | y Page               |          | \$200.00 |
|   | +           | JeffriesD | 1 | +     | PROD-03 | BL Blog, Integrated into Site \$300.00 |          |                      | \$300.00 |          |

- 6. Choose File→Options→Current Database, reset the Document Window option for Tabbed Documents, and click OK in the message box.
- 7. Close both the **Customers** and **Products** tables; close the database.

# **Splitting a Database**

Sometimes users want to edit the design and layout of queries, forms, and reports or even develop their own objects to meet their particular needs. However, if the database is shared by other users, this may cause some potential problems.

# **Record Locking**

Multiple users can simultaneously use an Access database to add, edit, and delete data. Whenever an Access database is opened, Access also creates a small temporary file by the same name, but with the extension .laccdb. This file manages record locking. The initial file extension character, *l*, stands for locked, which means whenever one user edits a record, that record is locked and no other user can edit it until the first user moves to another record. Record locking helps maintain consistent data and protects the integrity of record updates.

# **Reasons for Splitting Databases**

Allowing users to create their own objects in a shared database can create confusion and increase the chance of data corruption or broken database relationships. To protect company data, many businesses prohibit users from creating and saving new objects. One alternate solution that protects table data while enabling users to create and customize objects to meet their personal needs is to split the database.

# **Using the Database Splitter**

The database splitter converts a database into two files—one that contains the tables holding the data that support all other database objects and one that contains the database reports, forms, queries, and other objects that use the data. After splitting the database, multiple users in a networked environment can access the database at the same time. As a result, each user can access, design, and modify their own database objects, and update data from the database tables without interrupting other users or increasing the number of objects contained in the central database.

# **Split Database Terminology**

Two terms are often associated with split databases:

- **Front-end** refers to the up-front portion of a split database with which users interact—the queries, forms, and reports that they use or may create and customize. Access places a blue arrow beside each table name in a split database to identify objects that users can view but not change.
- Back-end refers to the underlying database tables that support the front-end. These tables are protected so that users cannot modify their structure. Access adds \_be to the end of the back-end portion of the database filename.

|                                                  | All Access Objects 🖲 «                |                           |
|--------------------------------------------------|---------------------------------------|---------------------------|
|                                                  | Tables * 🔺                            |                           |
| PL                                               | Customers                             |                           |
| Blue arrows identify                             | Employees                             |                           |
| tables that have objects<br>users cannot change. | EmployeeSpouses                       |                           |
|                                                  | InvoiceDetails                        |                           |
|                                                  | involced ceans                        |                           |
|                                                  | Invoices                              |                           |
|                                                  |                                       |                           |
|                                                  | ie Share View                         |                           |
|                                                  | · · · · · · · · · · · · · · · · · · · |                           |
|                                                  | <u> </u>                              |                           |
|                                                  | Name                                  |                           |
|                                                  | AC02-D01-WinWebDesign.accdb           | The second Classical      |
| The filename of the                              | 商品AC02-D01-WinWebDesign.laccdb        | lemporary file that       |
| back end of the split                            |                                       | indicates record locking. |
| database.                                        | ACU2-DU1-WinWebDesign(be)accdb        |                           |
|                                                  |                                       |                           |

When you split a database, Access links the front-end and back-end of the database so that users can work with controls on forms, queries, and reports.

# **Backing Up a Database Prior to Splitting**

Access recommends that you back up a database before you split it to preserve the database in case an error occurs during the splitting process. One quick way to do this is to select and copy the database in Windows Explorer, and then paste a backup copy in the desired folder. FROM THE RIBBON File→Save As→Save Database As to copy a database

# DEVELOP YOUR SKILLS AC02-D06 Split a Database

- 1. Open AC02-D01-WinWebDesign-[FirstInitialLastName] but *do not* open any database objects.
- 2. Choose File→Save As→Save Database As→Save As.
- 3. Open your AC2013 Lesson 02 folder and click Save to save a backup as AC02-D06-WWD-Backup-[FirstInitialLastName].
- Close the new backup database then reopen AC02-D01-WinWebDesign-[FirstInitialLastName] without opening any objects.
- 5. Choose Database Tools -> Move Data -> Access Database

| Database Splitter |                                                                                                    |  |  |  |  |
|-------------------|----------------------------------------------------------------------------------------------------|--|--|--|--|
|                   | This wizard moves tables from your current database to a<br>new back-end database. In multi-user environments, this<br>reduces network traffic, and allows continuous front-end<br>development without affecting data or interrupting users.<br>If your database is protected with a password, the new<br>back-end database will be created without a password and<br>will be accessible to all users. You will need to add a<br>password to the back-end database after it is split.<br>It could be a long process. Make a backup copy of your<br>database before splitting it.<br>Would you like to split the database now? |  |  |  |  |
|                   |                                                                                                    |  |  |  |  |

- 6. Review the information in the Database Splitter. Then, click Split Database.
- 7. Navigate to your AC2013 Lesson 02 folder and click Split.

**8.** Click **OK** in the message box.

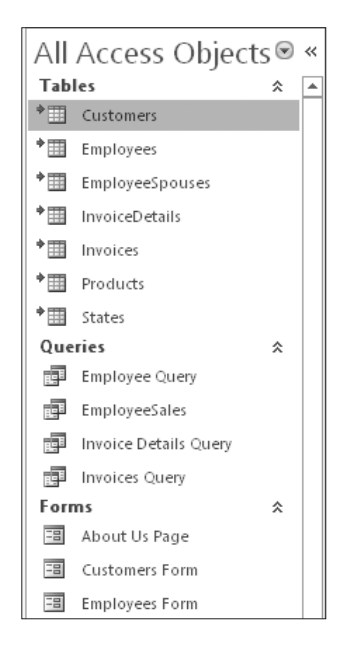

- 9. Right-click the **Customers** table in the Navigation Pane and choose **Design View**.
- 10. Read the warning message, then click No.
- **11.** Right-click the **Customers Form** in the Navigation Pane and choose **Design View**.
- 12. Select the Notes label and Notes text box and tap Delete.
- 13. Save the form and close AC02-D01-WinWebDesign-[FirstInitialLastName].
- 14. Navigate to your AC2013 Lesson 02 folder. Rename the front-end database AC02-D01-WinWebDesign-Split-[FirstInitialLastName], and open AC02-D01-WinWebDesign-[FirstInitialLastName]\_be.
- **15.** Close the back-end database.

# **Customizing the Database Interface**

Access offers a number of options for customizing the user interface. Switchboards and Navigation Forms can be set to automatically open when a database is opened. They provide buttons and tabs to perform an array of functions from displaying forms and reports to printing, saving, and even closing the database and exiting Access.

# **Exploring a Database Switchboard**

A switchboard is an easy-to-use interface that contains menus and buttons for opening database objects and performing common tasks such as adding records or printing reports. Switchboards were common in older versions of Access.

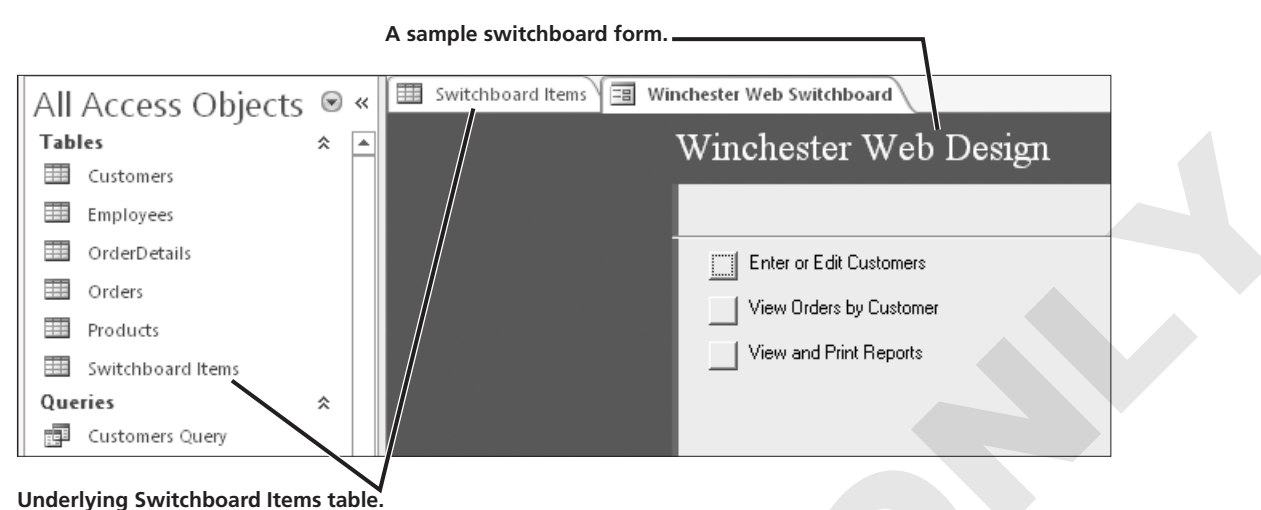

#### Adding Switchboard Manager to the Ribbon

#### FROM THE RIBBON

To create a switchboard in Access 2013, the Switchboard Manager command button must be on the Ribbon. To add a command button to the Ribbon, right-click the Ribbon and choose Customize the Ribbon to open the Access Options dialog box. Then, from the All Commands menu, select the desired command. File→Options→ Customize Ribbon→ All Commands→ Switchboard Manager→Add

# **Creating a Navigation Form**

An alternative to the older switchboard is a Navigation Form, or special interface that allows you to quickly access forms and reports in your database. Microsoft introduced Navigation Forms to accommodate online databases published to the web, because the Access Navigation Pane will not display in a browser.

#### **Navigation Form Features**

Navigation Forms usually have tabs across the top of the form to group common elements with sub-navigation links along the left side or directly below. The Navigation Form opens like a regular form in the Access window.

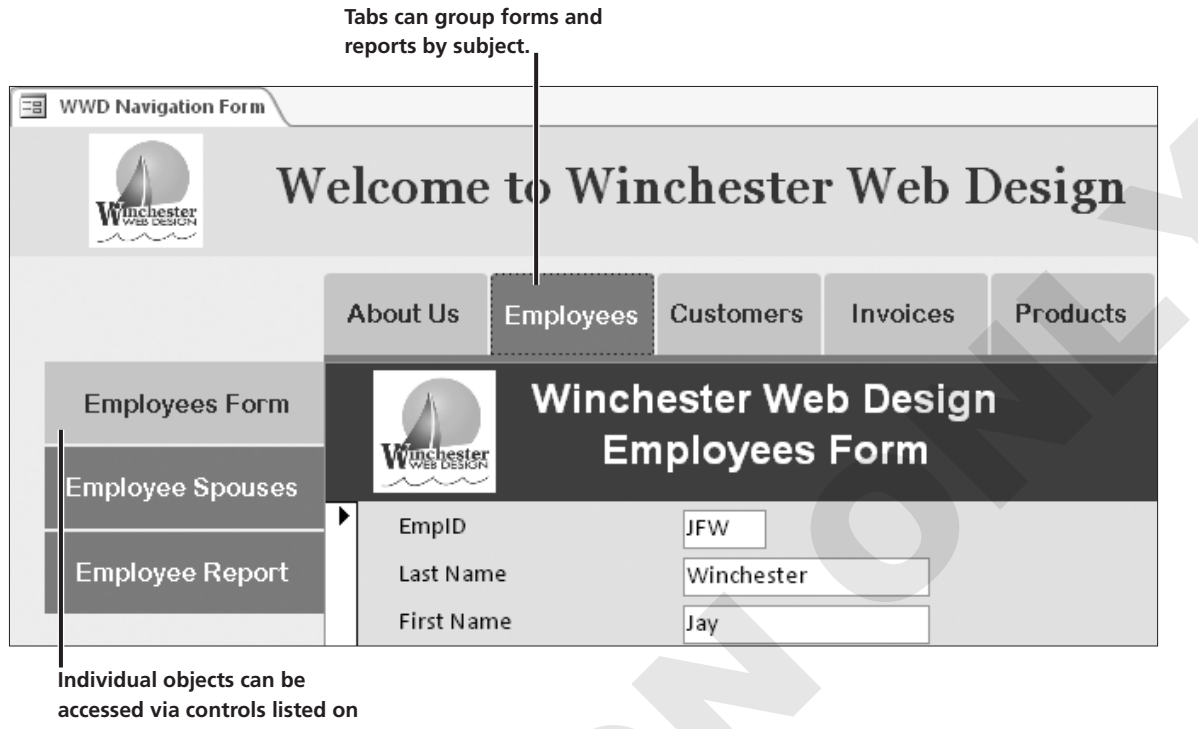

the side of an active tab.

# **Navigation Form Layouts**

The Winchester Web Design database includes an Employees Form, an Employee Spouses Form, and an Employee Report that you can place on the same Employees tab on a Navigation Form. You can also add other forms and reports. Access offers six different Navigation Form layouts from which you can choose. You can also change fonts, colors, and themes for the Navigation Form.

| 💀 Form Wizard   | Banart Banart                | Report                 |
|-----------------|------------------------------|------------------------|
| <u>H</u> orizor | ntal Tábs                    |                        |
| <u>V</u> ertica | l Tabs, Left                 |                        |
| Vertica         | l Tabs, Right                |                        |
| Horizor         | ntal Tabs, 2 L <u>e</u> vels |                        |
| Horizor         | ntal Tabs and Vertica        | al Tabs, <u>L</u> eft  |
| Horizor         | ntal Tabs and Vertica        | al Tabs, <u>R</u> ight |

# **DEVELOP YOUR SKILLS AC02-D07 Create a Navigation Form**

- 1. Rename the backup database AC02-D01-WinWebDesign-[FirstInitialLastName] then open it.
- **2.** Follow these steps to create a new Navigation Form:

| A Clic                                       | ck the <b>Create</b>                         | tab.                                   | B Choose Forms→Navigation.                            |
|----------------------------------------------|----------------------------------------------|----------------------------------------|-------------------------------------------------------|
| HOME CREATE                                  | EXTERNAL DATA                                | DATABASE TOOLS                         |                                                       |
| Table Table ShareP<br>Design Lists<br>Tables | oint Query Query<br>Vizard Design<br>Queries | Form Form Blank<br>Design Form<br>Form | Report<br>Navigation - Ponet Plank<br>Horizontal Tabs |
|                                              |                                              |                                        | Vertical Tabs, Left                                   |
|                                              |                                              |                                        | Vertical Tabs, Right                                  |
|                                              |                                              |                                        | Horizontal Tabs, 2 Levels                             |
|                                              |                                              |                                        | Horizontal Tabs and Vertical Tabs, Left               |
|                                              |                                              |                                        | Horizontal Tabs and Vertical Tabs, <u>R</u> ight      |
|                                              |                                              |                                        |                                                       |
|                                              |                                              |                                        | Choose Horizontal Tabs<br>and Vertical Tabs. Left.    |

**3.** Follow these steps to review the new Navigation Form:

| Notice the Form icon<br>and Title in the Form<br>Header. | Navigation Form               |                                                    |
|----------------------------------------------------------|-------------------------------|----------------------------------------------------|
| <b>B</b> Click to select the                             | [∰]<br>[Add New]<br>[Add New] | Click to select the Horizontal Navigation control. |
| Vertical Navigation<br>control.                          |                               | Click to select the <b>Navigation Subform</b> .    |

4. Double-click the [Add New] tab in the Horizontal Navigation control, type **Employees**, and tap **Enter** to display another [Add New] tab.

Invoices, and Products.

[Add New] Employees 5. Create additional tabs for Customers, [Add New]

Navigation Form

**6.** Follow these steps to add an item to a tab:

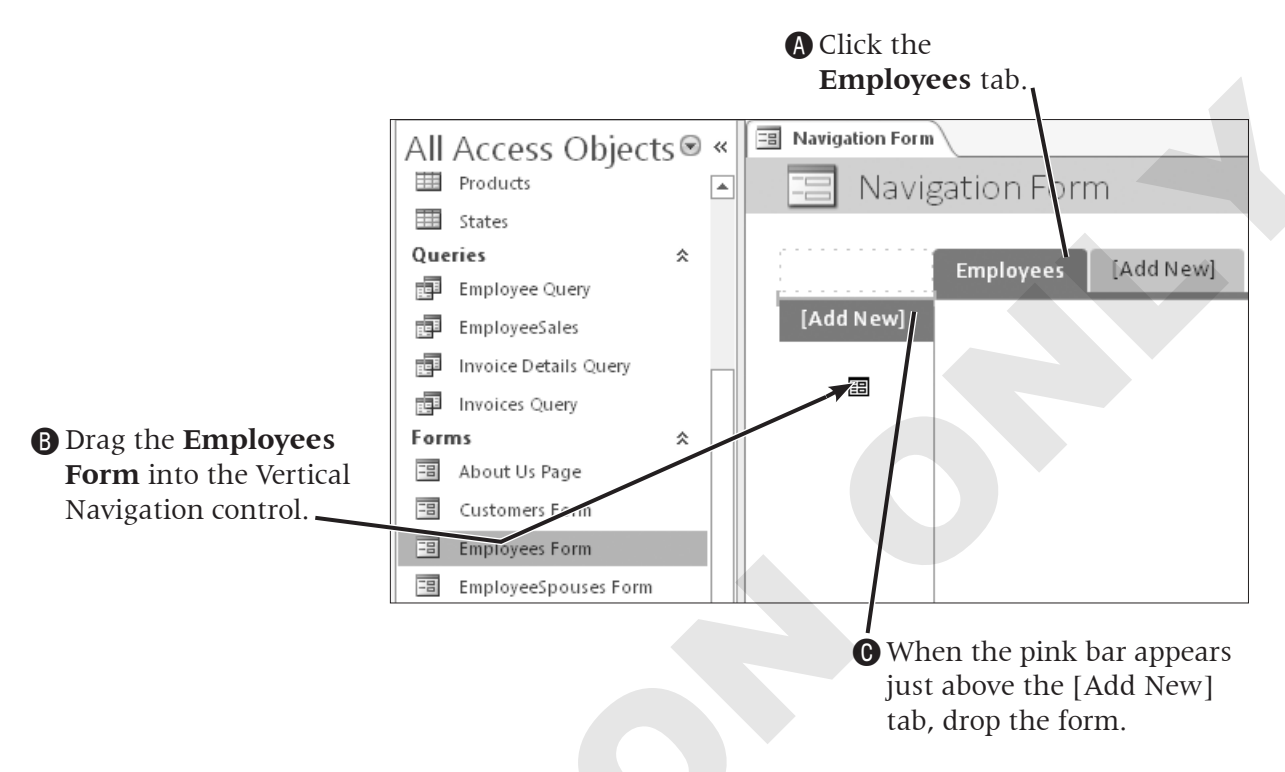

**7.** Drag the forms and reports to the tab indicated:

| Tab       | Form or Report          |
|-----------|-------------------------|
| Employees | EmployeeSpouses Form    |
| Employees | Employee Report         |
| Customers | Customers Form          |
| Customers | Customer Invoice Report |
| Invoices  | Invoice Form            |
| Invoices  | Invoice Details Report  |
| Products  | Products Form           |
| Products  | Products Report         |

- 8. Save the form as WWD Navigation Form. Switch to Design View.
- 9. Delete all the controls in the Form Header section.
- **10.** Choose **Design** → **Controls** → **Label** and draw a title label in the Form Header section.
- **11.** Type Welcome to Winchester Web Design as the label and tap Enter.

**12.** Enter these properties for the new title label on the Property Sheet:

| Property    | Value                      |
|-------------|----------------------------|
| Width       | 5.5"                       |
| Height      | .45"                       |
| Тор         | .1875"                     |
| Left        | 1.5"                       |
| Font Name   | Georgia                    |
| Font Size   | 22                         |
| Text Align  | Center                     |
| Font Weight | Semi-bold                  |
| Fore Color  | Blue, Accent 1, Darker 50% |

- Click the Form Header section bar; type . 8" for the Height and choose Blue, Accent 1, Lighter 80% for the Back Color property.
- **14.** Choose **Design**→**Controls**→**Insert Image** , navigate to the **AC2013 Lesson 02** folder, and choose **WWD-Logo**.
- 15. Draw the new logo image in the Form Header section to the left of the title.
- With the WWD-Logo selected, type .7" for the Width and Height properties, type .05" for the Top property and type .5" for the Left property.
- 17. Click the **Detail** section bar and type **Accent 1**, **Lighter 90%** for the **Back Color** and **Alternate Back Color** properties.
- Select the left column of the navigation form (NavigationControl5) in the Selection Type list, and then choose Transparent for the Back Style property.

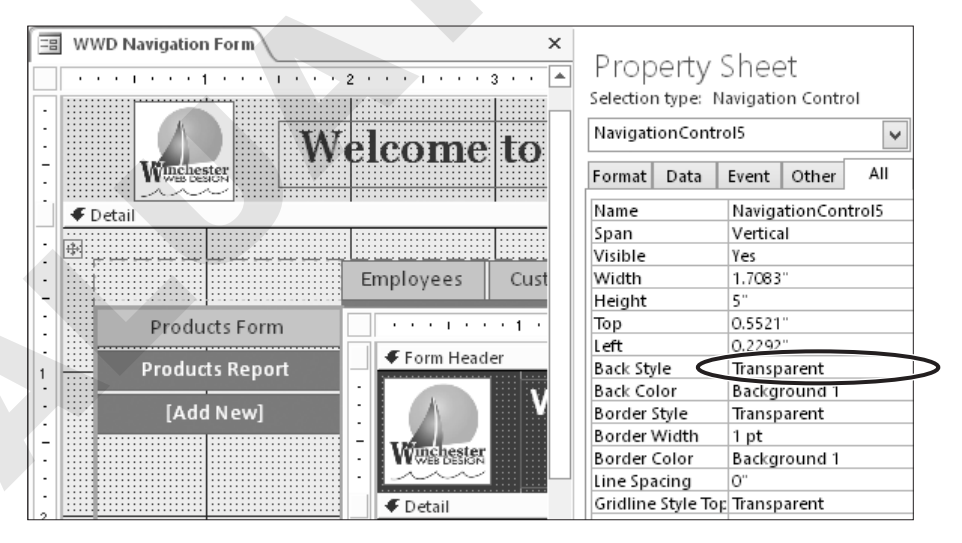

**19.** Select the top navigation control row (**NavigationControl0**) and choose **Transparent** for the **Back Style** property.

| 🔳 WWD Navigation Form            |                 |                   |          |  |  |  |  |
|----------------------------------|-----------------|-------------------|----------|--|--|--|--|
| Welcome to Winchester Web Design |                 |                   |          |  |  |  |  |
|                                  | Employees Custo | omers Invoices    | Products |  |  |  |  |
| Employees Form                   | W               | /inchester We     | b Desiar |  |  |  |  |
| EmployeeSpouses Form             | Winchester      | Employees         | Form     |  |  |  |  |
| Employee Report                  |                 |                   |          |  |  |  |  |
|                                  | EmpID           | JFW               |          |  |  |  |  |
|                                  | Last Name       | Winchester        |          |  |  |  |  |
|                                  | First Name      | Jay               |          |  |  |  |  |
|                                  | Street Address  | 9972 2nd Ave.     |          |  |  |  |  |
|                                  | City            | Bradenton         |          |  |  |  |  |
|                                  | State           | FL                |          |  |  |  |  |
|                                  | ZIP             | 34210             |          |  |  |  |  |
|                                  | Telephone       | (941) 555-9382    |          |  |  |  |  |
|                                  | Email           | WinchesterJay@ema | il.com   |  |  |  |  |
|                                  | Hire Date       | 12/1/2010         |          |  |  |  |  |
|                                  | Web Cert        |                   |          |  |  |  |  |

**20.** Switch to **Form View** and click the **Employees** tab.

**21.** Save the **WWD Navigation Form**.

# **Adding Custom Command Buttons**

Now that you have a Navigation Form that opens each of the forms and reports in the database, you can add command buttons that will perform functions using Design View. Then you can size and position the buttons, and add the text that will be displayed on each button.

| Hire Date 12/1/2010<br>Web Cert 🗹             |
|-----------------------------------------------|
| Record: H 4 1 of 4 + H + S K No Filter Search |

A button is added to the form to exit Access when work is completed.

When you use the Command Button control from the Ribbon to create an action command button on a form, the Command Button Wizard opens and walks you through the process. Placing command buttons in the Detail section will replicate the button for each entry in the form.

# DEVELOP YOUR SKILLS AC02-D08 Add Command Buttons to a Switchboard

- 1. Display the WWD Navigation Form in Design View.
- **2.** Expand the **Form Footer** section by dragging the bottom of the form down.
- 3. Type Accent 1, Lighter 90% for the Back Color of the Form Footer section.
- **4.** Choose **Design**  $\rightarrow$  **Controls**  $\rightarrow$  **Button**  $\boxed{}^{\text{xxxx}}$  and draw a button in the Form Footer section.

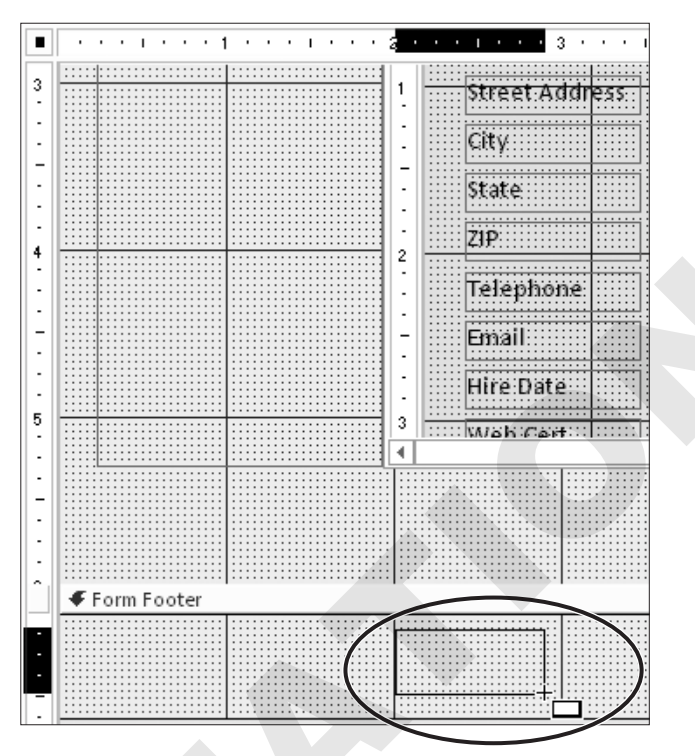

**5.** Follow these steps to complete the first button:

|                     |         | Command Button Wiza                                                                                                    | ard                                                                                  |                                 |
|---------------------|---------|----------------------------------------------------------------------------------------------------|--------------------------------------------------------------------------------------|---------------------------------|
| Choose Application. | Sample: | What action do you want to hap<br>pressed?<br>Different actions are available for<br><u>C</u> ategories:<br>Record Navigation<br>Record Operations<br>Form Operations<br>Report Operations<br>Application<br>Miscellaneous | open when the button is<br>or each category.<br><u>A</u> ctions:<br>Quit Application | - B Choose Quit<br>Application. |
|                     |         | Cancel < <u>B</u> ack                                                                                                    | Next > Einish                                                                        |                                 |

**6.** Click next and follow these steps to complete the button:

|             | Comman                         | d Button Wizard                  |                |               |
|-------------|--------------------------------|----------------------------------|----------------|---------------|
| Sample:     | Do you want                    | text or a picture on the button? |                | Choose the    |
| Exit Access | If you choose<br>choose Pictur | Text option.                     |                |               |
|             | ⊙ <u>I</u> ext:                | Exit Access                      |                | B Type Exit   |
|             | O <u>P</u> icture:             | Stop                             | rowse,         | Access.       |
|             |                                | Show All Pictures                |                |               |
|             | Cancel                         | < <u>B</u> ack <u>N</u> ext >    | <u>F</u> inish | Click Finish. |

- 7. Save changes to the form and then switch to Form View.
- **8.** Click the **Exit Access** command button on the form.

# **Setting Startup Options to Open a Form**

Switchboards and Navigation Forms provide an interface between the user and the forms, queries, and reports contained in the database. In most cases, data entry personnel have no need to create objects or see the Navigation Pane.

As a result, many businesses set startup options that display either the most commonly used form, such as the Invoice Form, or the database interface so that it is the first thing a user sees when they open the database. Setting these startup options is also a way to protect the database from unauthorized access.

#### **Overriding Startup Options**

After you set startup options for a database, the Navigation Pane and many of the underlying objects and database tools may be hidden. To override the startup settings, press and hold the Shift key as you open the database in Access.

FROM THE KEYBOARD

Press shift to override startup options

# DEVELOP YOUR SKILLS AC02-D09 Set a Startup Form

- 1. Start Access. Open AC02-D01-WinWebDesign-[FirstInitialLastName].
- 2. Choose File→Options→Current Database.
- 3. Click the **Display Form** list button and choose **WWD Navigation Form**.

|                      | Access Options ? ×                               |
|----------------------|--------------------------------------------------|
| General              | Options for the current database                 |
| Current Database     |                                                  |
| Datasheet            | Application Options                              |
| Object Designers     | Application <u>T</u> itle: Winchester Web Design |
| Proofing             | Application Icon: Browse                         |
| Language             | Use as Form and Report Icon                      |
| Client Settings      | Display Form: WWD Navigation Form 🗸              |
| Customize Ribbon     | Web Display Form: (none)                         |
| Quick Access Toolbar | ✓ Display <u>S</u> tatus Bar                     |
| Add-ins              | Ocument Window Options                           |
| Trust Center         | Tabbed Documents                                 |

- **4.** Click **OK** twice, once to close the Access Options dialog box and once to acknowledge the message box.
- 5. Close the database and open it again.
- 6. Click the Exit Access command button.

# **Concepts Review**

To check your knowledge of the key concepts introduced in this lesson, complete the Concepts Review quiz on the student resource center.